# Acer eSettings Management

Acer eSettings Management consente di visualizzare le informazioni e la configurazione del sistema, impostare le password per migliorare la protezione ed impostare le opzioni d'avvio.

## Uso di Acer eSettings Management

Avvio di Acer eSettings Management:

- Fare clic sull'icona di Acer eSettings Management nella barra degli strumenti di **Empowering Technology** sul desktop.
- Dal menu Start, andare su (tutti i) Programs > Acer Empowering Technology > Acer eSettings Management.

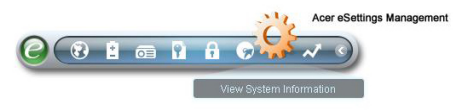

In questo modo si apre la pagina principale di Acer eSettings Management.

| Itom     |             | Value                             |                       |         |
|----------|-------------|-----------------------------------|-----------------------|---------|
| Itern    |             |                                   |                       |         |
| Manurad  | Jurer       | Acer, Inc.                        |                       |         |
| Product  | name        | I rave Mate x0000                 |                       |         |
| Operatin | ig system   | Microsoft Windows XP Home Edition |                       |         |
| Chippet  | JUI         | Jotal 055VM/0                     |                       |         |
| Wirelect | c I AN cord | Intel 955XM/945GM/PM/GMS/94UGML   |                       |         |
| Ethorpo  | s LAN Caru  | Broadcom No                       | Wireless 3343ADO N    | rnot    |
| Svetom   | Memory      | 256 MP                            | sparenne organit Enre | inor    |
| Video m  | emory       | 230 MB                            |                       |         |
| Hard dri | wo 1        | W/DC W/D600UE-22HCT0 55 89 GB     |                       |         |
| CD/DVD   | 11          | PHILIPS DVD+-RW(SDVD8441          |                       |         |
| Serial n | ort         | Disabled                          |                       |         |
| Infrared | 511         | Disabled                          |                       |         |
| Parallel | port        | Disabled                          |                       |         |
| Lidoo    |             | Mohile Intel/B                    | 0 945GM Evoress Ch    | incet 🔳 |
|          |             |                                   |                       |         |

### Pagina principale di Acer eSettings Management

Dalla pagina principale si possono vedere diversi tipi di **Informazioni del** sistema:

- Summary (Sommario)
- Processor (Processore)
- Memory (Memoria)
- MB and BIOS (Scheda madre e BIOS)
- Video
- Audio
- Network (Rete)

Fare clic sulla freccia sinistra e destra, in alto a destra sulla pagina, per vedere

tutte le schede delle informazioni del sistema. Fare clic sulle icone 🛅 📑 per salvare e stampare le informazioni della scheda selezionata.

Facendo clic sulle icone in basso nella pagina, si può anche:

- Impostare le Opzioni d'avvio.
- Creare e rimuovere Password BIOS.

## Boot Options (Opzioni d'avvio)

Selezionare questa pagina per cambiare la sequenza d'avvio del computer e le opzioni d'accensione.

| Boot sequence –    |                          |                             |    |
|--------------------|--------------------------|-----------------------------|----|
| Use "drag and drop | " or click the arrow but | ons to change the boot orde | r. |
| Floppy Device      |                          |                             |    |
| Hard Drive         |                          |                             |    |
| CD-ROM/DVD drive   | 9                        |                             |    |
|                    |                          | -                           |    |
|                    |                          |                             |    |
|                    |                          |                             |    |
| Power-on options   |                          |                             |    |
| Enable fast boo    | t                        |                             |    |
|                    |                          |                             |    |
|                    |                          |                             |    |
|                    |                          |                             |    |
|                    |                          |                             |    |
|                    |                          |                             |    |
|                    |                          |                             |    |
|                    |                          |                             |    |

#### **BIOS Passwords (Password BIOS)**

Usare questa pagina per impostare la passwords supervisore ed utente BIOS. La password supervisore limita l'accesso alle impostazioni BIOS del PC; la password utente limita l'accesso al PC.

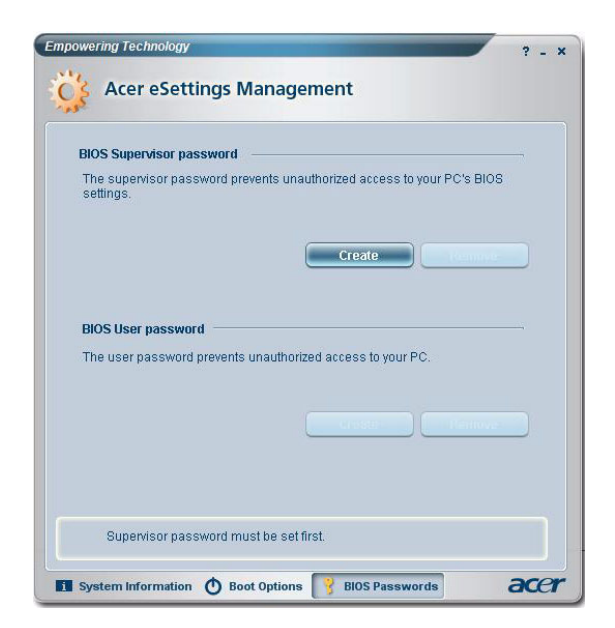